### OUR HOTELS

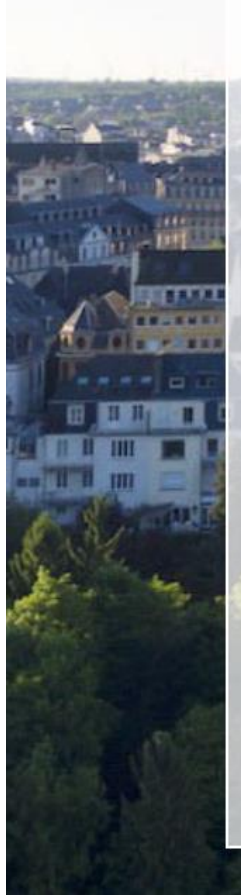

PARC BELLE-

GREAT VALUE FOR MONEY

Through a unique location positioned near the city center and facing the "Pétrusse Valley" the Hotel Parc Belle-Vue gives the ability to benefit from a calm environment.

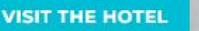

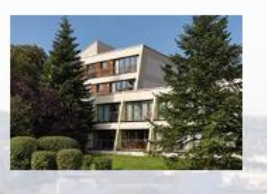

#### PARC PLAZA

#### BUSINESS COMFORT

Located in a lush-green environment, less than five minutes' walk from the city center and the central business district of Luxembourg.

#### VISIT THE HOTEL

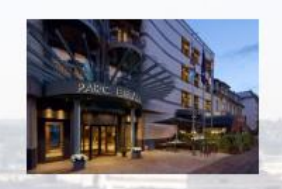

#### PARC BELAIR

INVITING COMFORT Located in the residential area of Belair, which is less than fifteen minutes' walk of the city center, the Hotel Parc Belair offers you an incomparable quality and a unique service.

Z.

VISIT THE HOTEL

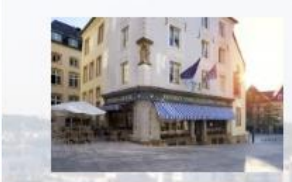

### PARC BEAUX-ARTS

FEEL INSPIRED Adjacent to the History and Art museum, in the heart of the historic UNESCO listed center of Luxembourg.

VISIT THE HOTEL

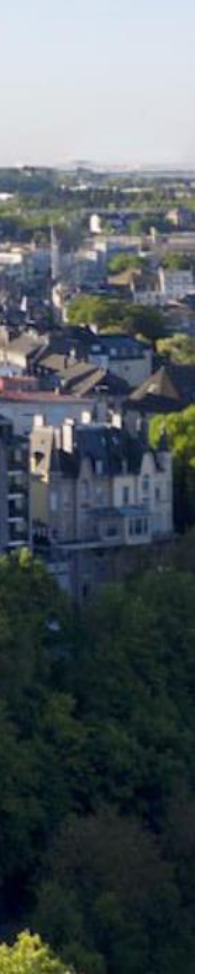

1) Access: <u>www.goereshotels.com</u>

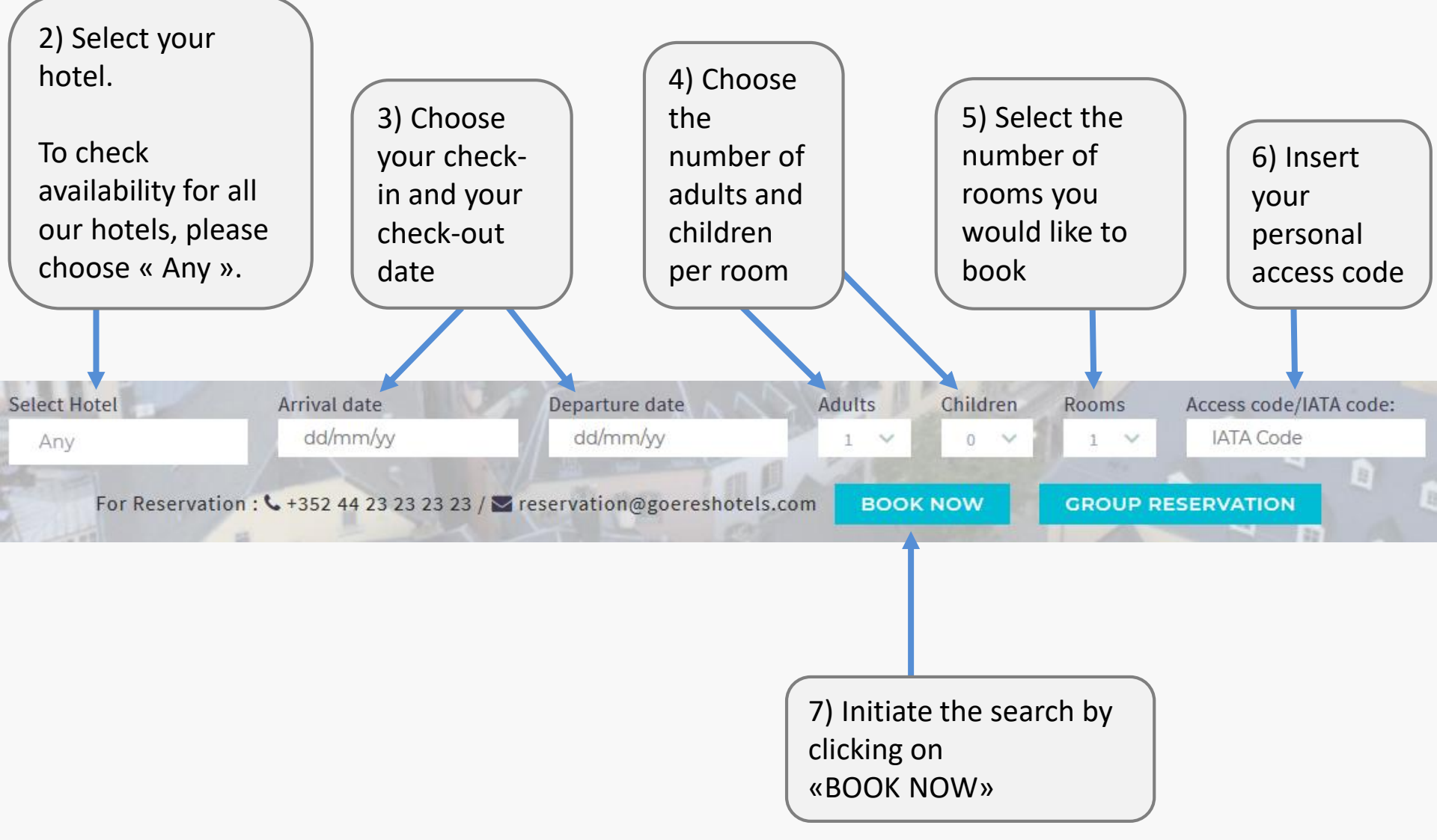

## You can now choose your room category and its rate.

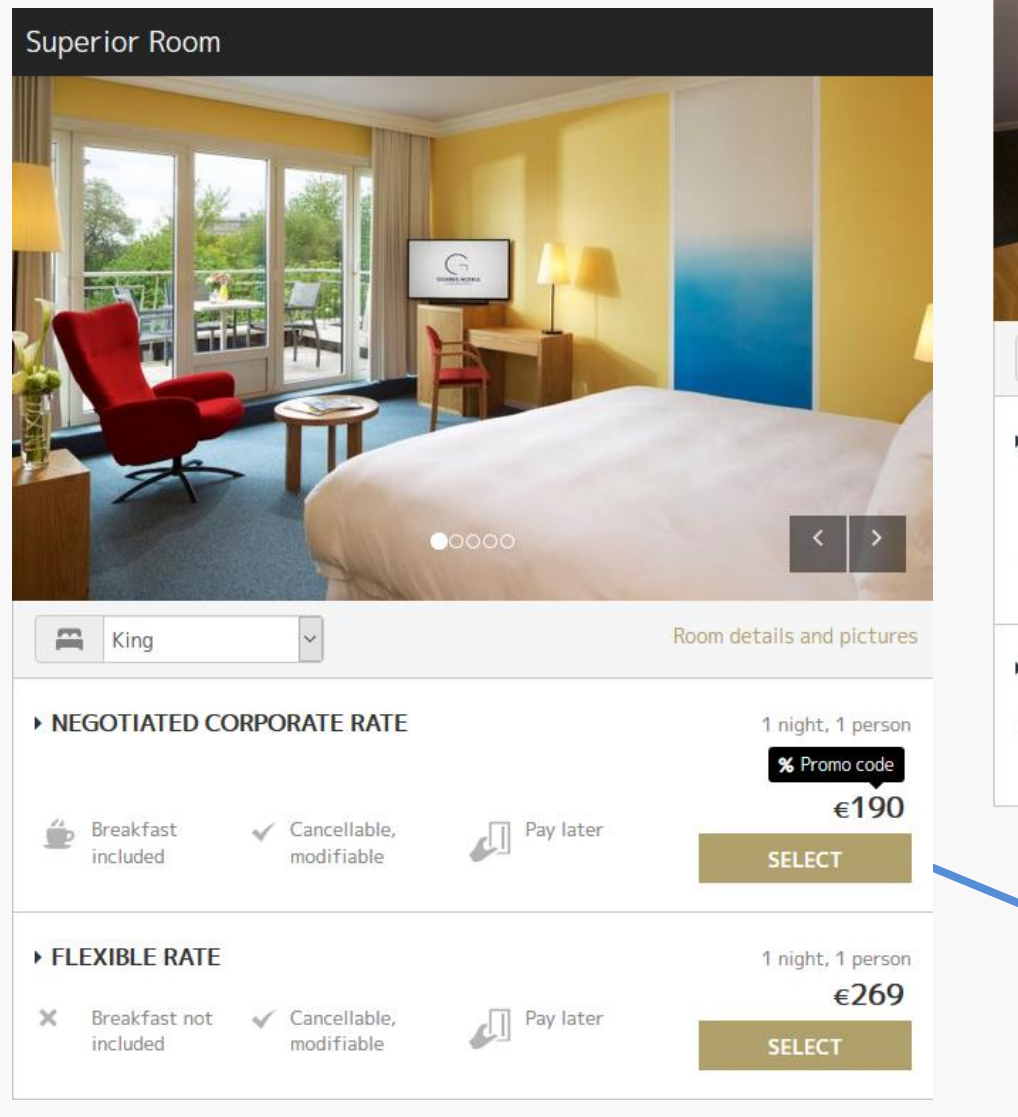

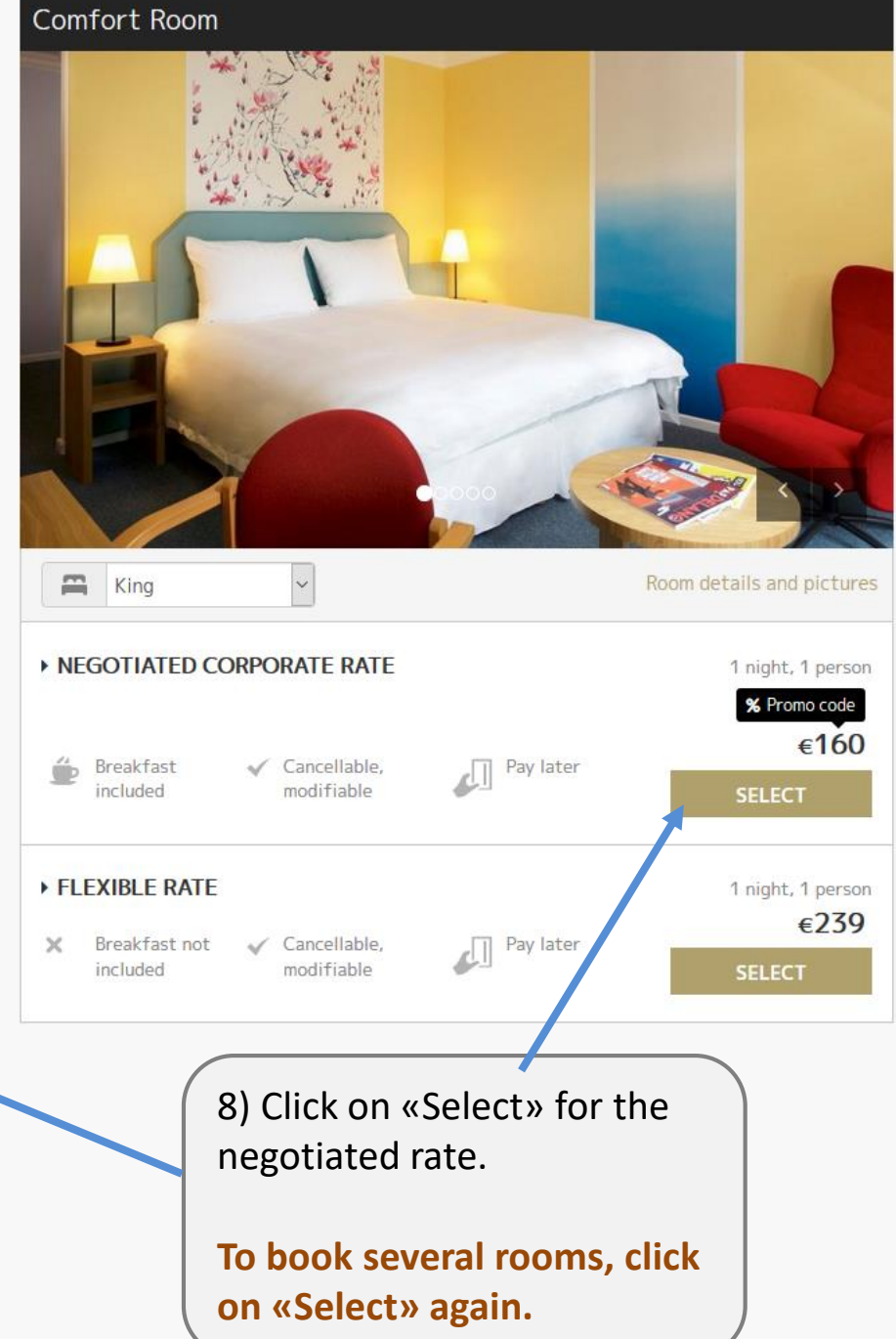

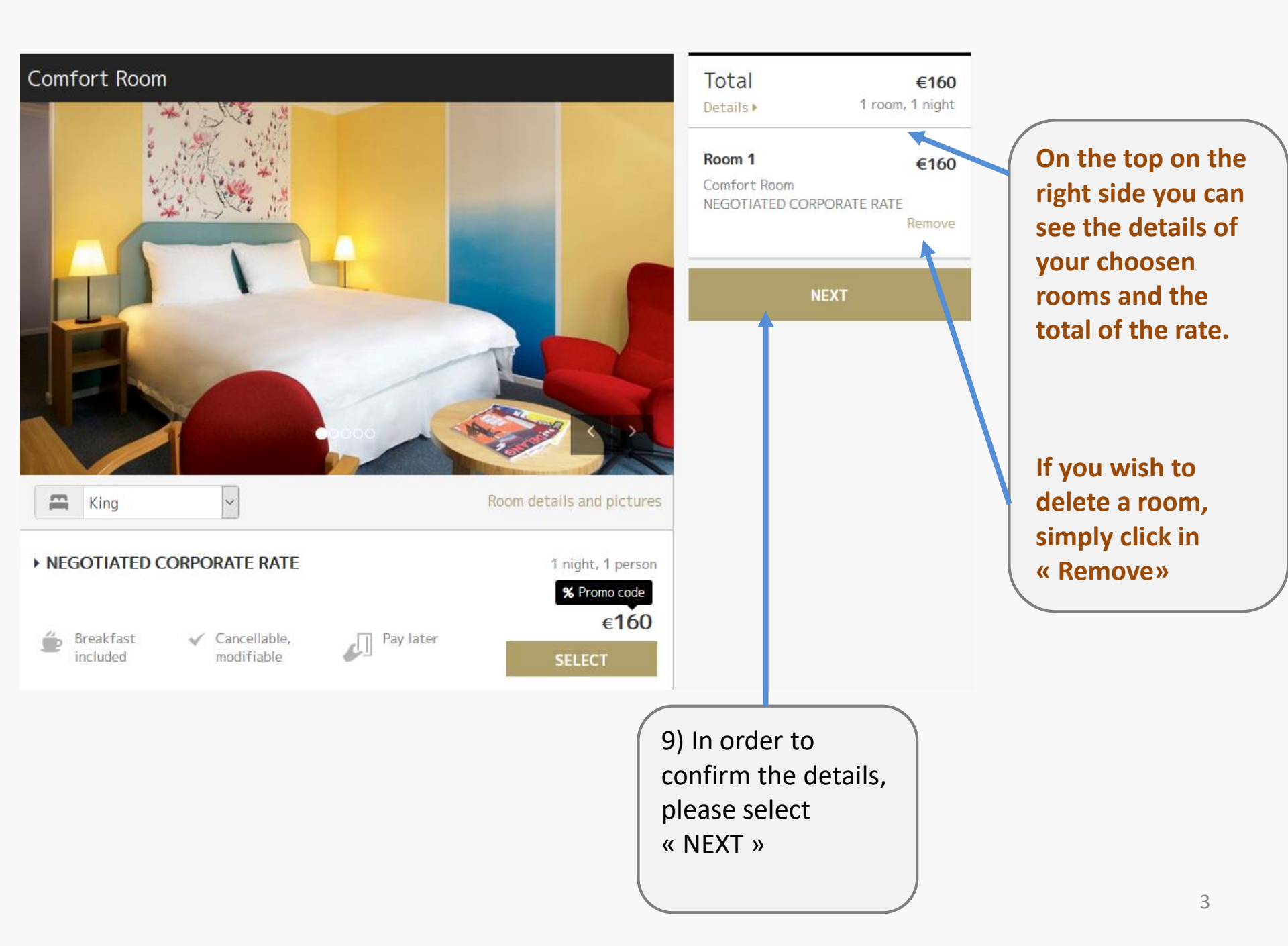

# Summary of your reservation and conditions.

## Finalize your stay

You get the best rates as there is no middleman: you are on the hotel website.

| Your reservation - from 10 December 2018 to 11 December 2018 |                                                                                                    |       |                                                                                                    |  |  |
|--------------------------------------------------------------|----------------------------------------------------------------------------------------------------|-------|----------------------------------------------------------------------------------------------------|--|--|
| HOTEL PARC PL                                                | _AZA (***SUP)                                                                                                    |       |                                                                                                    |  |  |
| Address                                                      | 5 avenue Marie Therese, L2132, Luxembourg, Luxembourg                                                                                              |       |                                                                                                    |  |  |
| Reception is open                                            | 24/7                                                                                                    |       |                                                                                                    |  |  |
| Check-in from                                                | 14:00                                                                                                    |       |                                                                                                    |  |  |
| Check-out before                                             | heck-out before 12:00                                                                                                    |       |                                                                                                    |  |  |
| Spoken languages                                             | English, French, German                                                                                                    |       |                                                                                                    |  |  |
| Contact                                                      | 352-45-61-41                                                                                                    |       |                                                                                                    |  |  |
| Website                                                      | https://www.goereshotels.com/parc-plaza-en/                                                                                                    |       |                                                                                                    |  |  |
|                                                              |                                                                                                    |       |                                                                                                    |  |  |
| <b>Room 1</b><br>1 adult                                     | Comfort Room<br>Bedding options: King<br>(subject to availability)<br>NEGOTIATED CORPORATE RATE<br>Breakfast included: Complimentatry<br>Breakfast | €160  | Ereakfast included<br>Complimentatry Breakfast                                                                                            |  |  |
| Total                                                        |                                                                                                    | €160  |                                                                                                    |  |  |
| Include                                                      | ed: VAT                                                                                                    | €4.66 | <b>Cancellable, modifiable</b><br>This offer can be cancelled or modified<br>free of charge until 10 December 2018,<br>14:00 (UTC+01:00). |  |  |

| your guest  |                                                                                                   | No online navment                                                 | your creat              |
|-------------|---------------------------------------------------------------------------------------------------|-------------------------------------------------------------------|-------------------------|
| information | Title<br>Mr. Ms. Mrs.                                                                             | Your credit card details are only used to guarantee your booking. | Card details.           |
|             | First name                                                                                        | Full payment will be done at the hotel.                           |                         |
|             |                                                                                                   | Credit card type                                                  |                         |
|             | Last name                                                                                         | AMEX ~                                                            |                         |
|             |                                                                                                   | Credit card number                                                |                         |
|             | Phone number                                                                                      |                                                                   |                         |
|             | Luxembourg (+: V                                                                                  | Name on card                                                      |                         |
|             |                                                                                                   |                                                                   |                         |
|             |                                                                                                   | Expiration date                                                   |                         |
|             |                                                                                                   | January Y 2017 Y                                                  |                         |
|             |                                                                                                   | Security code                                                     |                         |
|             |                                                                                                   |                                                                   |                         |
|             |                                                                                                   |                                                                   |                         |
|             |                                                                                                   |                                                                   |                         |
|             | By choosing to book, I acknowledge having                                                         | read and agreed to the terms and conditions and privacy policy.   |                         |
|             |                                                                                                   |                                                                   | 13) Finalize your       |
|             |                                                                                                   | воок                                                              | reservation by clicking |
|             | This offer can be cancelled or modified free of charge until 21 November 2017, 18:00 (UTC+01:00). |                                                                   | on «BOOK».              |
| 12) Write a |                                                                                                   |                                                                   |                         |
| comment     | Please explain your request: arrival time food allergy                                            | Special request                                                   |                         |
| (optional)  | ricuse explain your request, urrivar time, rood unergy.                                           | •                                                                 |                         |